## 950022 4RTA 30 - 1920077 Arian 19-12-2019

पत्रसं0ज्वा0कमि0(वि0अनु0शा0)/शेयर होल्डर्स-बकाया वसूली/ 19-20/1865/वाणिज्य कर कार्यालय- कमिश्नर वाणिज्य कर उ0 प्र0 (वि0अनु0शा0-अनुभाग) लखनऊः: दिनांक ः: /9 दिसम्बर, 2019

## समस्त

जोनल एडीशनल कमिश्नर

ज्वाइण्ट कमिश्नर (कार्पोo सर्किल) वाणिज्य कर उत्तर प्रदेश।

कृपया परिपत्र संख्या—ज्वा0कमिo (वि0अनु0शा0)/शेयर होल्डर्स—बकाया वसूली/2019–20/1773/ वाणिज्य कर दिनांक 03.12.2019 का संदर्भ लें, जिसके द्वारा ज्वाइन्ट कमिश्नर (कॉरपोरेट सर्किल) के अधिक्षेत्र में पंजीकृत समस्त व्यापारियों के सम्बन्ध में निर्धारित प्रारूप पर विभागीय वेबसाइट के लिंक **"कॉरपोरेट डीलर प्रोफाइल"** में प्रविष्टि किये जाने के निर्देश दिये गये है।

उक्त के क्रम में अवगत कराना है कि कॉरपोरेट डीलर प्रोफाइल का लिंक विमागीय वेबसाइट के व्यास सेन्ट्रल के Assessment tab के अन्तर्गत ज्वाइन्ट कमिश्नर (कॉरपोरेट सर्किल) के लॉगिंन पर उपलब्ध है जिसमें प्रविष्टि के पश्चात View का ऑपशन भी Assessment tab के अन्तर्गत उपलब्ध है, उक्त की एम0आई0एस0 रिपोर्ट वैट एम0आई0एस0 के 360° tab के अन्तर्गत उपलब्ध होगी। कार्रपोरेट डीलर प्रोफाइल में की जाने वाली प्रविष्टियों के सम्बन्ध में विस्तृत दिशा–निर्देश संलग्न कर इस आशय से प्रेषित है कि परिपन्न दिनांक 03.12.2019 में दी गयी समयावधि के भीतर कार्य पूर्ण किया जाना सुनिश्चित करें। संलग्नक:--यथोक्त।

(अमृता सोनी) कमिश्नर वाणिज्य कर उत्तर प्रदेश।

## **Guideline for Corporate Dealer Profile**

Step 1: JC (Corporate) user Login with valid credentials on http://10.0.1.6/VyasCentral URL.

| III Appa 🔘 Sphericiteling and the California and 📋 Kitter State 🖄 Construction for Discoversion State Discoversion State Dis | 🔞 localizatet. Get Hen 🐘 🏙 Disjont. Onioniset Proc. 🐒 Uplicating Anni Dans 🔛 Uplicating and Denority :                                                                                                    |
|----------------------------------------------------------------------------------------------------|----------------------------------------------------------------------------------------------------|
| Uttar Pradesh Commercial Tax D                                                                                                    | epartment उ.प्र. वाणिज्य कर विमाग                                                                                                    |
|                                                                                                    | ense formation of the set of the set of the |
| Instantia Constantia Programma 2000, Instantia and     Instantia Programma Programma Programma Programma     Instantia Programma Programma Programma Programma     Instantia Programma Programma Programma     Instantia Programma Programma Programma     Instantia Programma Programma Programma     Instantia Programma     Instantia Programma     Instantia Programma     Instantia Programma     Instantia                                                                                                    |                                                                                                    |

After Get this Page Fill All Login Credentials and click on Login Button.

Step 2: After Login This Menu Page is open.

| III Apr D Spins impress | Uttar Pradesh Commercial Tax Department                                                                                                    | Can Owner C | उ.प्र. वाणिज्य कर विभाग<br>ज्ञ.प्र. वाणिज्य कर विभाग                                                                                                    |
|-------------------------|----------------------------------------------------------------------------------------------------|-------------|----------------------------------------------------------------------------------------------------|
| toop (see               | In Beglefitettee Distance of Anthrop Charles in Internet<br>Automation System<br>emposition development and for the system<br>emposition development and for the system<br>internet and a state of the reset without hereing his relation<br>a bit officient hore without hereing his relation<br>a data of the terms makes the reset<br>of the system terms |             | Adventuren () Dagi pri<br>Adventuren Jie, Schrift Under<br>Adventuren Jie, Schrift Under<br>Baser (nr. 2001)<br>Baser (nr. 2004)<br>Baser (nr. 2004)<br>Baser (n |

Step 3: Select Assessment→Corporate Dealer Profile from menu option and click on "Corporate Dealer Profile" menu for entry details.

In this page two tabs are shown. 1- Financial Profile, 2- Production Profile

Step 4: Enter GSTIN and click on "Search Button" After that the related information are automatically fill from as per GSTN Database.

|   |                            |                       |       | Corpor                                                                    | ate Dealer Profile                                            |                                                                                                 |  |
|---|----------------------------|-----------------------|-------|---------------------------------------------------------------------------|---------------------------------------------------------------|-------------------------------------------------------------------------------------------------|--|
|   |                            |                       |       | Enter OSTN No :                                                           | 05ABN#AFFFFQ3ZT                                               | Seath                                                                                           |  |
| [ | Financial Profile          |                       |       | Production Profile                                                        |                                                               |                                                                                                 |  |
| 1 | Na                         | me of the u           | nit.  | M/S KANHAIYA LAL SARRAF JEV                                               | VELLERS                                                       |                                                                                                 |  |
|   | Pier                       | Name                  |       | MILKANHAYA LAL SARBAP                                                     | Plan Nati                                                     | ABNERTTTIQ                                                                                      |  |
|   | Registration w.e.t. date - |                       | te-   | 0x00728517                                                                | Head office                                                   | Street: 00007/UA WARANASI<br>Building number: D 37/47, 47A-1,<br>Danket: UPWAR, Pintode: 221001 |  |
|   | A00                        | tional place of b     | osené | 1 Sheet SAGRA WARAN<br>Precede 121010                                     | ADI: Builling rundler O SEITZA 10 AD                          | /feernamber BLOCK NO 1, Delvit, UPAR                                                            |  |
| 2 | Nat                        | ture Of Bus           | ine   | 88                                                                        |                                                               | 111                                                                                             |  |
|   | 010                        | on te horn            | t.    |                                                                           |                                                               | 10                                                                                              |  |
|   | 81.<br>No                  | Nature of<br>Business |       | Details of Product Service                                                |                                                               |                                                                                                 |  |
|   |                            |                       |       | INITATION JEWELLERY - OF BASE METAL, INFO                                 | THER OR NOT PLATED WITH PRECI                                 | OUSINETAL, CUFF-LINKS AND STUDS                                                                 |  |
|   |                            | Bupply of             | 2     | BASE METALS, BRIVER OR GOLD, CLAD WITH F                                  | SATINUM NOT FURTHER WORKED                                    | THAN SEMIMANURACTURED                                                                           |  |
|   |                            | Manufacturing         |       | ISAMONDS. WHETHER OR NOT WORKED, BUT                                      | NOT MOUNTED OR BET - UNBORTE                                  | 12                                                                                              |  |
|   |                            |                       |       | PRECIOUS STORES (OTHER THAN DRAIDINGS NOT STAUNS, MOUNTED OR SET UNSPACED | AND SEMIPHECIDUS RITORES, WHO<br>PHECIDUS STORES (DTHER THAN) | ETHER OR NOT WORKED OR GRADED BUT<br>DIAMONDSLAND SEMI-PRECIOUS STONES                          |  |
|   |                            |                       |       | TEVPORABILY STRUNG FOR CONVENIENCE O                                      | F TRANSPORT - UNWORKED OR SA                                  | APLY SAWIN OIL ROLIGHLY SHAPED                                                                  |  |

Like in Financial Profile (1, 2, 3, 4, 15) and Production Profile (10 (in 10, 7 Point Automatic Fill)).

| 1   |                 | Financial F                        | right     | -                                                                                                    | Protection                                                                                                    | ABARA PLANTIN                                                                                                    |                                                                                                    |                                                                           |                                                                                                    |                               |
|-----|-----------------|------------------------------------|-----------|----------------------------------------------------------------------------------------------------|----------------------------------------------------------------------------------------------------|----------------------------------------------------------------------------------------------------|----------------------------------------------------------------------------------------------------|---------------------------------------------------------------------------|----------------------------------------------------------------------------------------------------|-------------------------------|
| ٩.  | Ner             | ne of the u                        | nit -     | M/S KANH                                                                                                    | AIYA LAL                                                                                                    | SARRAP J                                                                                                    | EVVELLERS                                                                                                    |                                                                           |                                                                                                    |                               |
|     | Frend           | Barrise -                          |           |                                                                                                    | tra-m. of parameters of                                                                                                    | LOL BARRAT                                                                                                    | Plain Plat 1                                                                                                    | ń                                                                         | BH055.272113                                                                                                    |                               |
|     | Period          | manata a a.A. ta                   | но-       |                                                                                                    | 01100001010                                                                                                    |                                                                                                    | Printed official                                                                                                    | 3                                                                         | Barnin Britter                                                                                                    | A 1008 ANAA AH<br>Grant Ana A |
|     | Actes           | irrar plania orbita                |           | ** 1                                                                                                    | 1                                                                                                    | PRARE STREAM VIO                                                                                                    | notional according container to the table in                                                                                                    | Dill. Phone burnin                                                        | ar BLIEDE PRO                                                                                                    | T TERRET LIPSAN               |
| 2   | Nate            | ure Of Bus                         | ine       | **                                                                                                    |                                                                                                    |                                                                                                    |                                                                                                    |                                                                           |                                                                                                    |                               |
|     | -               | ad the literate                    |           |                                                                                                    |                                                                                                    |                                                                                                    |                                                                                                    |                                                                           |                                                                                                    |                               |
|     |                 | Nature of                          |           |                                                                                                    | Lot barying                                                                                                    |                                                                                                    |                                                                                                    |                                                                           |                                                                                                    |                               |
|     | 105.            | Butthese                           |           | La constant de la constant                                                                                                    | and a second second second second second second second second second second second second second second second                                                                                                    |                                                                                                    |                                                                                                    |                                                                           | Contractor and the                                                                                                    | (                             |
|     | +               | Shappin of<br>Shapping<br>Shapping | -         | man normality and the second second s | NUMBER AND CONTRACTORS OF A CONTRACT OF A CONTRACT OF A CO | PRODUCTION AND THE ACCOUNTS OF A STRATE CONTRACT OF A STRATE CONTRACT A STRATE CONTRACT A STRATE CONTRACT A STRATE CONTR       | THE PLATFIC ALL DRAFT PLATFIC VALUE OF THE PLATFIC ALL DRAFT PLATFIC CALLER AND A PLATFIC CALLER ATTEMPTS AND AND ADDRAFT PLATFIC CALLER ATTEMPTS AND ADDRAFT PLATFIC CALLER ATTEMPTS AND ADDRAFT PLATFIC ATTEMPTS AND ADDRAFT PLATFIC ATTEMPTS ADDRAFT PLATFIC ATTEMPTS ADDRAFT ATTEMPTS ADDRAFT ATTEMPTS AND ADDRAFT ATTEMPTS AND ADDRAFT ATTEMPTS ADDRAFT ATTEMPTS ATTEMPTS ADDRAFT ATTEMPTS ADDRAFT | neriti tenen kalenten<br>della tenen<br>della tenen<br>Morage tenen com i | MOT WORKERS                                                                                                    | IN ORADRO                     |
|     | 3               | Bianany ne<br>General<br>Training  |           | A TEMAKA TAK<br>MANAPATA TAK<br>MANAPATA TAK<br>MANAPATA NAN<br>MANAPATA NAN<br>MANAPATA NAN                                                                                                    | APPLIER APPLE BY                                                                                                    | <ul> <li>B. Della Properti Compositione della Properti Compositione della Compositione della Composition</li></ul> | AND DRY AN PACKAGES, OF WORK<br>VOCE, PALLET COLLARS OF WORD                                                                                                    | CARLE OF SHARE                                                            | In of second on the second of the second of | ALLET R. BOR                  |
|     | я               | Minacipita est.<br>Manifestation   | 11        | Malartoward com                                                                                                    |                                                                                                    | incentation of the state                                                                                                    | o ki kin                                                                                                    |                                                                           |                                                                                                    |                               |
|     | BROATT          | 10.1                               | -         |                                                                                                    |                                                                                                    |                                                                                                    |                                                                                                    |                                                                           |                                                                                                    |                               |
|     | 011-11          | 11                                 | er hit    | energies "                                                                                                    |                                                                                                    |                                                                                                    | 1                                                                                                    |                                                                           |                                                                                                    |                               |
|     | ****            | established Pro                    |           |                                                                                                    |                                                                                                    |                                                                                                    | 0                                                                                                    |                                                                           |                                                                                                    |                               |
|     |                 | trainininggy of Ro                 | 14. pt    | Printing through                                                                                                    |                                                                                                    |                                                                                                    | 1                                                                                                    |                                                                           |                                                                                                    |                               |
|     | *****           | initial reports i                  |           |                                                                                                    |                                                                                                    |                                                                                                    |                                                                                                    |                                                                           |                                                                                                    |                               |
| . 9 | Nati            | ure of the e                       | PUIL      | ty: Ltd./Pvt.                                                                                                    | Ltd./Partne                                                                                                    | ership firmv                                                                                                    | Proprietorship Firm/Other                                                                                                    | s -Proprieto                                                              | ranip                                                                                                    |                               |
| 4   | Det             | ails of Dire                       | otor      | s/Partners/                                                                                                    | Proprietor                                                                                                    | S                                                                                                    |                                                                                                    |                                                                           |                                                                                                    |                               |
|     | 1               | 10. DIR                            | ROT       | OR FEARTNER                                                                                                    | UPROPRIETOR                                                                                                    | Designation                                                                                                    | GOMPLETE RESIDENTIAL ADDRESS                                                                                                    | NOBILE                                                                    | PAN                                                                                                    | NAMARE IN<br>DOMINARY PUBLIC  |
|     | 86.8            |                                    |           |                                                                                                    |                                                                                                    |                                                                                                    | WATER BARA ERATER SINGLAPPINE                                                                                                    |                                                                           |                                                                                                    | 1 1                           |
|     | 1               |                                    | -         | utane nonevo                                                                                                    | na.                                                                                                    | Philippi I denti                                                                                                    | Businerg during di 27/273, dentrol-<br>UP 2008, Princeta: 20 Milija                                                                                                    | 440.04054754.77                                                           |                                                                                                    |                               |
| 5   | , Boo           | on<br>ke Maintai                   | nee       | Lare manua                                                                                                    | al or compa                                                                                                    | Promote der genera                                                                                                    | Induing fundaments (1.97/273) dramat<br>UPublik Province 20 mids                                                                                                    | 0.0.010540477                                                             |                                                                                                    |                               |
| 5   | Bon             | ka Maintai                         |           | Lare manu                                                                                                    | al or compa                                                                                                    | Percentation<br>atter genera                                                                                                    | Receiving standards of \$77874 distance<br>Lifework Presents \$91009                                                                                                    | traintenand Pr                                                            |                                                                                                    |                               |
| 5   | ,<br>Boo<br>Cap | ka Maintai<br>ital ':-             | ned       | l are manu                                                                                                    | al or compa                                                                                                    | Her genera                                                                                                    | Recently contact & 27/273 Based<br>United Products in the<br>Bad <sup>2</sup> > = Yes & No                                                                                                    | 00.000.000                                                                |                                                                                                    |                               |
| 5.  | Boo<br>Gap      | ka Maintai<br>Ital ':-             | ned       | Lare manu                                                                                                    | al or compa                                                                                                    | Hannahar<br>Jar genera                                                                                                    | Incomparison di 177273 district<br>Urbane, Amazon in Urban<br>Incl <sup>+</sup> > sYen di No                                                                                                    | General Pr                                                                |                                                                                                    |                               |
| 5.  | Boo<br>Cap      | ka Maintai<br>ital 1:-             | nand<br>1 | Lare manua                                                                                                    | al or compa                                                                                                    | Ponnole<br>Iter genera                                                                                                    | Incomp contains & P1/274 (Instant<br>(P1/24), Provide Billion Incol ">> = Yes & No                                                                                                    | un statute re                                                             |                                                                                                    |                               |

Step 5: Please fill All mandatory Fields,

Please fill Point No 4 (%SHARE IN COMPANY/FIRM)

Point No 8 and 9 data can be filled from mca.gov.in. If still not available then click on selected checkbox.

| branch address                            | Cash Gredit Limits (CCL)                                                                                                    | Amount (Rs. In Lakh)             |               |
|-------------------------------------------|----------------------------------------------------------------------------------------------------|----------------------------------|---------------|
|                                           |                                                                                                    |                                  |               |
|                                           |                                                                                                    |                                  | Detete        |
|                                           | and the second second se | Add New Row                      |               |
| t is not stock, in wh<br>unCheck checkbox | tose name in the asset offere                                                                                                    | d as collateral (To be filled fi | rom mca.gov   |
| unc                                       | heck checkbox<br>Collateral                                                                                                    | heck checkbox                    | heck checkbox |

In all points if you want to add new row then click on Add New Row.

After submit All Mandatory field click on Next button.

Then 2 tab (Production Profile) open.

| Fi                                  | nancial Profile                                                    | Production             | Profile                                                                     |                                                        |           |
|-------------------------------------|--------------------------------------------------------------------|------------------------|-----------------------------------------------------------------------------|--------------------------------------------------------|-----------|
| List of V                           | Vendors/Custo                                                      | mers/Clients (Recipier | nts) ":- Top 10                                                             |                                                        |           |
| SL NO.                              | Goods Name                                                         | HSN Code               | Suppliers Nam                                                               | e/Address GSTI                                         | N         |
| 1                                   |                                                                    |                        |                                                                             |                                                        | Delet     |
|                                     |                                                                    |                        |                                                                             | Add                                                    | New Row   |
| SL NO.                              | Goods Name                                                         | HSN Code               | I :- Top 10 Suppliers Nam                                                   | e/Address GSTI                                         | N Doluti  |
| List of slino.                      | Goods Name                                                         | HSN Code               | Suppliers Nam                                                               | e/Address GSTI                                         | N Disturb |
| List of survey.                     | Goods Name                                                         | HSN Code               | Suppliers Nam                                                               | e/Address GSTI<br>Add                                  | New Row   |
| List of 1<br>SL NO.<br>1<br>Additio | Goods Name                                                         | HSN Code               | F :- Top 10<br>Suppliers Nam<br>production capacity in th                   | e/Address GSTI<br>Add<br>e last five years *           | N Defut   |
| List of 1<br>SL NO.<br>1<br>Additio | Goods Name                                                         | HSN Code<br>HSN Code   | F :- Top 10<br>Suppliers Nam<br>production capacity in th<br>Deletion value | e/Address GSTI<br>Add<br>e last five years °<br>Remark | N Defut   |
| List of 1<br>SL NO.<br>1<br>Additio | Goods Name<br>Goods Name<br>n of plant/mach<br>YEAR<br>2017-2018 • | HSN Code<br>HSN Code   | F :- Top 10<br>Suppliers Nam<br>production capacity in th<br>Deletion value | e/Address GSTI<br>Add<br>e last five years *<br>Remark | New Row   |

## Fill All Mandatory field.

10. Is the unit red flagged:- Yes

| SL No. | Parameters                                            | YES/NO                     |  |  |  |  |
|--------|-------------------------------------------------------|----------------------------|--|--|--|--|
| 1      | Dealer for whom panji5 Generated                      | No                         |  |  |  |  |
| 2      | EWB Cancelled Minimum Thrice in One Month             | No                         |  |  |  |  |
| 3      | EWB Downloaded but return not Filed                   | No                         |  |  |  |  |
| 4      | ZERO Liability & ITC Dealers                          | No                         |  |  |  |  |
| 5      | IB2 Generated VAT                                     | No                         |  |  |  |  |
| 6      | IGST Liability Generated than 75% of IGST ITC Claimed | No                         |  |  |  |  |
| 1      | CASHSETOF <5 % FROM Tax Liability                     | Yes                        |  |  |  |  |
| 8      | Annual Returns(GSTR 9 and 9C *                        | Choose File No file chosen |  |  |  |  |
| 9      | Gstr 3b vs Gstr 1 *                                   | Choose File No file chosen |  |  |  |  |
| 10     | Getr 2A vs GStr 3b *                                  | Choose File No file chosen |  |  |  |  |
|        |                                                       |                            |  |  |  |  |

11. Assessment of JC Corporate about inconsistency in data and trends ":-

| Nime - Please Enfectmentment 100 schartechers. | << Back Submit |
|------------------------------------------------|----------------|

In point 10 please attach all documents from choose file option with valid pdf file only with size less than 5MB.

In point 11 please enter minimum 100 characters in given text area.

After fill all Fields click on Submit button.